# **STRNNF** ユーザーマニュアル

## iOSでのMetaMask接続方法

www.strmnft.com

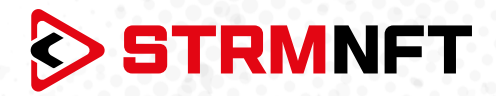

### 用語集

NFT - 非代替性トークン

**STRM** – StreamCoin, ストリームコインエコシステムの主要なユーティリティトークン

**NSTA\_602** – NFT標準トークンアグリーメント\_602、StreamCoinのNFTをミントするためのトークン 標準

BEP-20 - BinanceSmartChainのトークン標準

**Stream Chain** — StreamCoinエコシステムのネイティブブロックチェーン MetaMask — 暗号通貨ウォレッソフトウェア

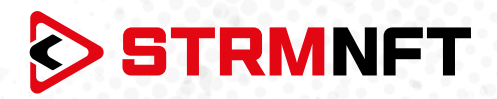

#### STRMNFTの概要と要件

STRMNFTは、ユーザーが超速度と低い取引手数料で自分のビデオとイメージに対するNFT所有権を作ることができるオールインワンマーケットです。ストリームチェーン上で運営され、ストリームコイン独自のNFT標準であるNSTA\_602を活用してNFTを作ります。

STRMNFTマーケットプレイスには、デスクトップまたはモバイルデバイスで動作するWebインターフェイ スがあります。ただし、すべてのSTRMNFT機能の利点を得るために、ユーザが満たさなければならない 要件がいくつかあります。

●マーケットプレイスに登録するための有効なEメールアドレス。

● STRMNFTに接続するためのMetaMaskウォレット(NFTをミント及び購入するために必要)。

● ミント手数料に十分なSTRM残金(BEP-20トークンのみ)(2022年7月まですべてのNFTはミント手数 料が無料)

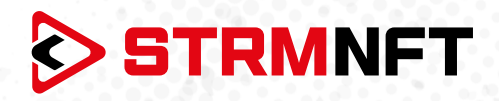

### iOSでのMetaMask接続方法

STRMNFTで取引をするためには、BinanceSmartChainネットワークとBEP-20STRMトークンを MetaMask上で設定する必要があります。

MetaMaskウォレットをお持ちでない場合は、作成方法ガイドを参照してください。 https://medium.com/p/818efefb7c45/

MetaMaskウォレットが作成したら、次の手順に従ってSTRMNFTを設定、STRMトークンをインポートします。

| =                     | •                   | Wa<br>Ethereum M | l <b>let</b><br>Main Networ | 'k           | Ð |  |
|-----------------------|---------------------|------------------|-----------------------------|--------------|---|--|
|                       |                     |                  |                             |              |   |  |
|                       |                     | Acco             | ount 1                      |              |   |  |
|                       |                     | 0x097e           | e8F69                       |              |   |  |
|                       | L<br>Receive        | Buy              | ↗ Send                      | <b>S</b> wap |   |  |
|                       | TOKENS              |                  |                             | NFTs         |   |  |
|                       | <b>0 ETH</b><br>\$0 |                  |                             |              | > |  |
| Don't see your token? |                     |                  |                             |              |   |  |
|                       |                     | Import           | Tokens                      |              |   |  |
|                       |                     |                  |                             |              |   |  |
|                       |                     |                  |                             |              |   |  |
|                       |                     |                  |                             |              |   |  |
| 1000                  | 0.000               |                  |                             |              |   |  |

- 1. MetaMaskウォレットアプリを開きます。
- 2. 左上の3本線ボタンを押してサイドメニューを開 きます。

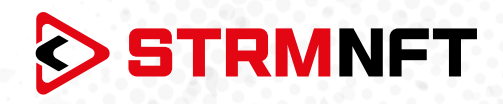

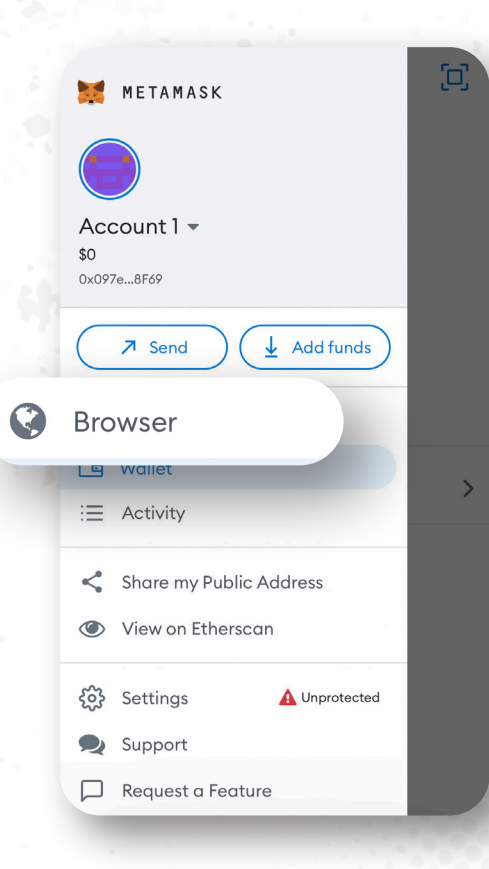

**3. Browser**を押してMetaMaskアプリ内 ブラウザを開きます。

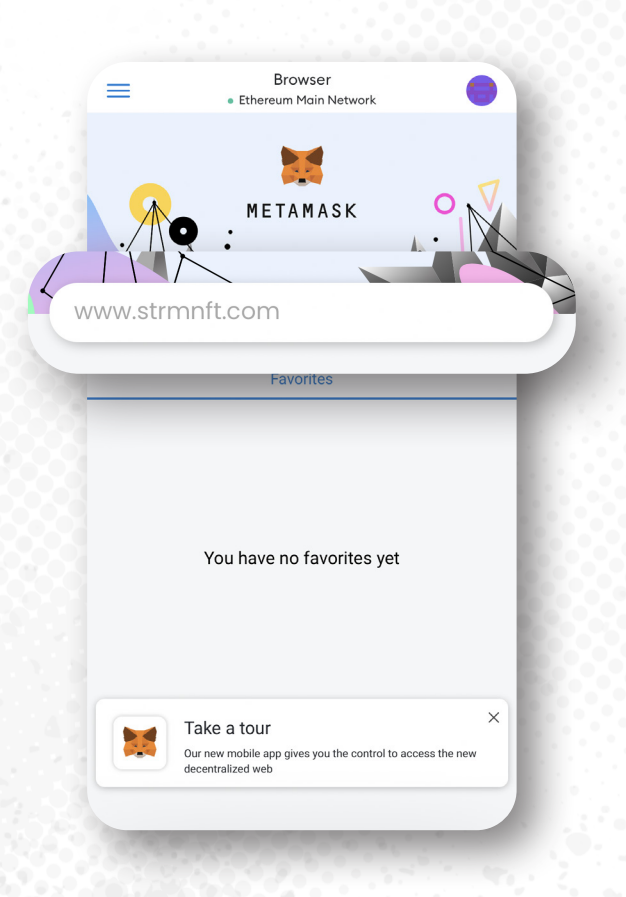

4. STRMNFTのウェブサイトにアクセスし、 アカウントでサインインしてください。

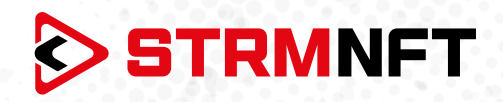

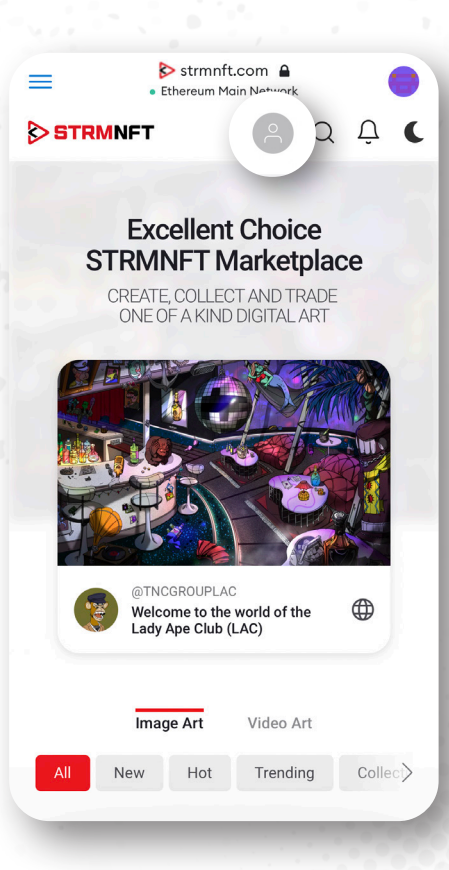

5. 自分のプロフィールアイコンをクリックしてメニ ューを開き、Settingsを押します。

| Ξ                   | <ul> <li>Strmr</li> <li>Ethereum</li> </ul> | nft.com 🔒<br>Main Network |        |      |
|---------------------|---------------------------------------------|---------------------------|--------|------|
| STRM                | NFT                                         |                           | Q      | Û    |
| mail                |                                             |                           |        |      |
|                     |                                             |                           |        |      |
| assword             |                                             |                           |        |      |
|                     | Change Yo                                   | ur Password               |        |      |
| ate of Birth        | h                                           |                           |        |      |
| July 11, 2          | 2003                                        |                           |        |      |
| etaMask V           | Wallet Address                              |                           |        |      |
| Get Me<br>  + Add S | etaMa: 🕞 C<br>STRM                          | onnect N                  | /leta  | Mask |
| MetaMas             | sk Wallet Addre                             | ess                       |        |      |
| Loopfir             | rm that I am 18                             | years old or              | older. |      |
|                     |                                             |                           |        |      |
| TCOIM               | Si                                          | ave                       |        |      |
| r conin             | S                                           | ave                       |        |      |
| rcom                | S                                           | ave                       |        |      |

6. MetaMaskWalletAddressセクションまでス クロールし、ConnectMetaMaskを押します。

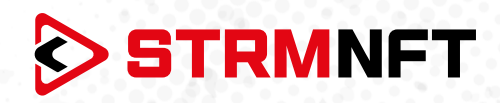

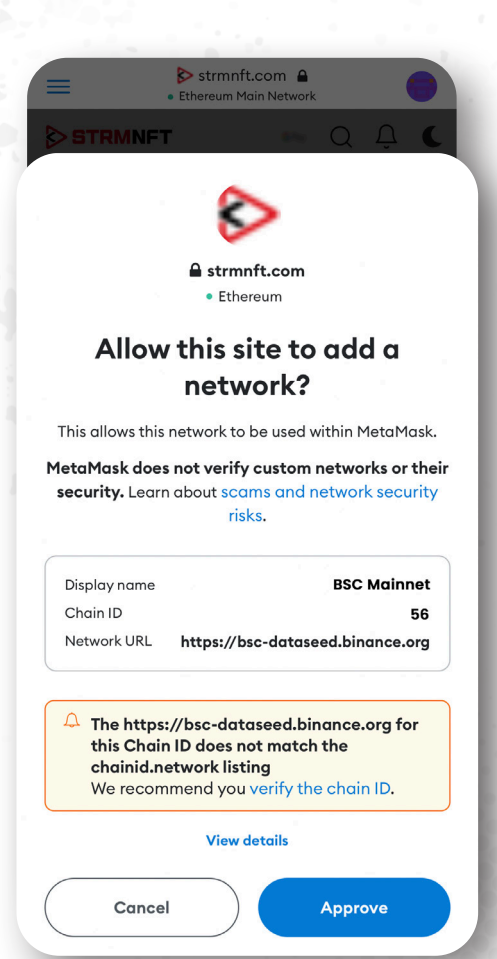

 MetaMaskウォレットか ら\*BinanceSmartChainネットワークに リダイレクトされます。Approveを押しま す(BinanceSmartChainネットワークが すでにMetaMaskに追加されている場合 は、BinanceSmartChainネットワークに切り 替えるよう案内されます)。

- Stranft.com A Ethereum Main Network
- 8. SwitchNetwork を押して BinanceSmartChain に切り替えます。

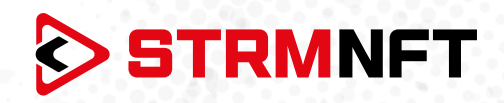

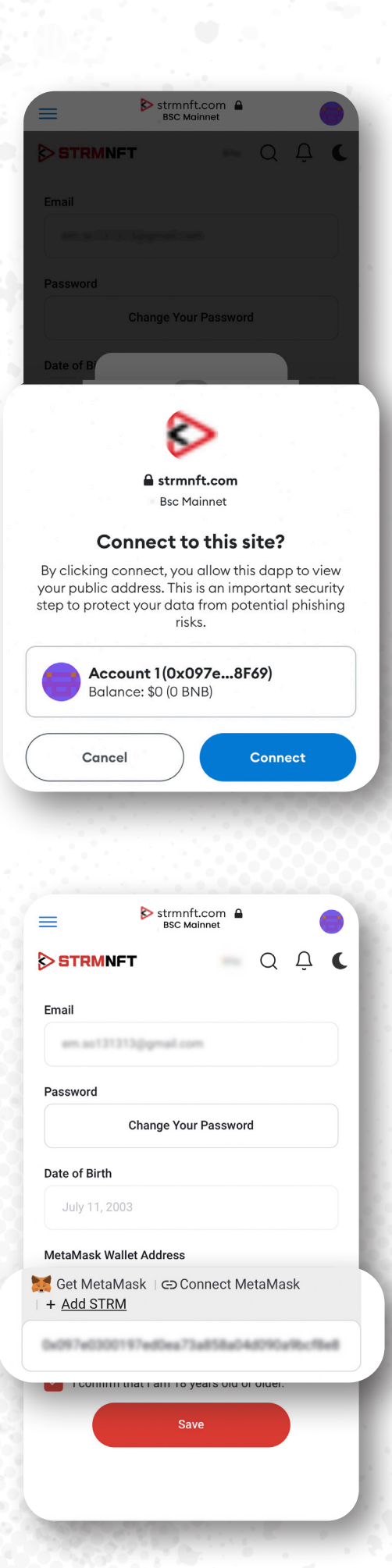

 使用するMetaMaskアカウントを選択した 後、Connectを押します。

10. リンクが完了すると、MetaMaskウォレットアド レスが自動的に追加されます。

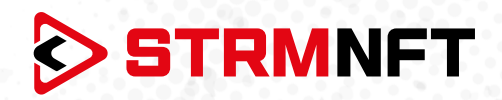

|                                   | =                    | strmnft.com<br>BSC Mainnet | <b>A</b> |      |  |  |  |  |  |
|-----------------------------------|----------------------|----------------------------|----------|------|--|--|--|--|--|
| 2                                 | STRMNF               | r e                        | QĻ       | C    |  |  |  |  |  |
|                                   | Email                |                            |          |      |  |  |  |  |  |
|                                   |                      |                            |          |      |  |  |  |  |  |
| 2                                 | Password             |                            |          |      |  |  |  |  |  |
|                                   | Change Your Password |                            |          |      |  |  |  |  |  |
|                                   | Date of Birth        |                            |          |      |  |  |  |  |  |
|                                   | July 11, 2003        | 3                          |          |      |  |  |  |  |  |
| Add Suggested Token               |                      |                            |          |      |  |  |  |  |  |
| Would you like to add this token? |                      |                            |          |      |  |  |  |  |  |
|                                   | Token                |                            | Balance  |      |  |  |  |  |  |
|                                   | IS (                 | rm                         | 0 STRM   |      |  |  |  |  |  |
|                                   |                      |                            |          |      |  |  |  |  |  |
| (                                 | CANCEL               |                            | ADD TOKE | ۷ )  |  |  |  |  |  |
|                                   |                      |                            |          | 0.00 |  |  |  |  |  |

11.STRMトークンをインポートするには、Add STRMを押してから、MetaMaskウォレットで ADD TOKENを押します(STRMトークンがす でにMetaMaskに追加されている場合は、この 手順をスキップできます)。

- STRMNFT

  STRMNFT

  Q

  Q

  Q

  Q

  Conserved

  Image Your Password

  Date of Birth

  July 11, 2003

  MetaMask Wallet Address

  Set MetaMask

  Connect MetaMask

  + Add STRM

  Image Your Password

  Date of Birth

  July 11, 2003

  Image Your Password

  Image Your Password

  Image Your Password

  Image Your Password

  Image Your Password

  Image Your Password

  Image Your Password

  Image Your Password

  Image Your Password

  Image Your Password

  Image Your Password

  Image Your Password

  Image Your Password

  Image Your Password

  Image Your Password

  Image Your Password

  Image Your Password

  Image Your Password

  Image Your Password

  Image Your Password

  Image Your Password

  Image Your Password

  Image Your Password

  Image Your Password

  Image Your Password

  Image Your Password

  Image Your Password

  Im
- 12. 「Save」を押して、ウォレット情報を保存しま す。

\*注意: STRMNFTはBinanceSmartChainネットワ ークを使用してのみMetaMaskとリンクできます。 MetaMaskは、イーサリアム、アバランチなどの他 のネットワークを使用してSTRMNFTとリンクされ ることはできません。